# ةجلاعملا ةدحو ةدايز تالكشم فاشكتسأ SQL 2014 جمانرب مادختساب (CPU) ةيزكرملا اهحالصإو تيبثتلا ءانثأ Standard

# تايوتحملا

<u>ةمدق ملا</u> <u>قيساسألا تابلطتملا</u> <u>تابلطتملا</u> <u>قمدختسملا تانوكملا</u> مولعم <u>قلكشملا</u> <u>لحلا</u>

# ەمدقملا

و Enterprise Emai مالعإ دنع اهحالصإو ءاطخألا فاشكتسأ ةيلمع دنتسملا اذه فصي Chat و CPU مالعإ دنع اهحال اذه فصي. قيلاع (CPU) قيزكرم ةجلاعم ةدحو دوجوب (ECE).

# ةيساسألا تابلطتملا

- Cisco Unified Contact Center Enterprise (UCCE)، رادصإلاا 11.6
- ECE 11.6 ES 7

## تابلطتملا

:ةيلاتا عيضاوملاب ةفرعم كيدل نوكت نأب Cisco يصوت

- UCCE
- يسيإ •

## ةمدختسملا تانوكملا

ةيلاتلا ةيداملا تانوكملاو جماربلا تارادصإ ىلإ دنتسملا اذه يف ةدراولا تامولعملا دنتست:

- UCCE 11.6
- وأ ليمع 400 ل رشن تايلمع) SQL 2014 Standard Edition جمانرب عم 400 ل رشن تايلمع). للقأ.

ةصاخ ةيلمعم ةئيب يف ةدوجوملا ةزهجألاا نم دنتسملا اذه يف ةدراولا تامولعملا ءاشنإ مت. تناك اذإ .(يضارتفا) حوسمم نيوكتب دنتسملا اذه يف ةمدختسُملا ةزهجألا عيمج تأدب رمأ يأل لمتحملا ريثأتلل كمهف نم دكأتف ،ةرشابم كتكبش.

# ةيساسأ تامولعم

نم يسايقلا رادصإلا مدختست يتلا تاتيبثتلا يف طقف فيشرألا فئاظو ةدقع رفوتت ىل ةداع تانايبلا مجح دادزي ،تقولا رورم عمو .ةطشنلا تانايبلا ةدعاق يف Microsoft SQL.Data ماظنلا ءادأ ىلع ريثأتلا يف اهدنع أدبت ةطقن.

# ةلكشملا

ةعجارم دنع .ةيزكرملا ةجلاعملا ةدحو ىوتسم عافترا نع ابوروأل ةيداصتقالا ةنجللا غلبت "ماهملا قرادا" مايم نأ حضتي ،"ماهملا قرادا" MS SQL Server تجلاعملا قدحو صيصخت مظعم كلهتست ا.قيزكرمل

## الحل

ةلكشملا لحل ةيلاتلا تاوطخلا مادختسإ نكمي

10 ةطشنلا تانايبلا زواجتت الأ بجي ،لقأ وأ ليمع 400 غلبت يتلا رشنلا تايلمع يف .1 ءادألاب قلعتت لكاشم ثودح بنجتل ةفشرألا مادختسإ بجي ،يلاتلابو ،تياباجيج.

تانايبلا زواجتت الأبجي ،لقأ وأ ليمع 400 غلبت يتلا رشنلا تايلمع يف :**قظحالم** يسايقلا رادصإلا مدختست يتلا رشنلا تايلمع موقت نأ بجي .تياباجيج 110 قطشنلا اذه نم لقأ تانايبلاب ظافتحالا نامضل ةفشرألا نيوكتب Microsoft SQL Server نم تاناكمإ ةدايز ىلع قيبطتلا لمعي ،Enterprise رادصإ عم رشنلا تايلمع يف .مجلا ةدايز فالخب - نيعم ءارجإ يأ رمألا بلطتي ال كلذل ،SQL Server امرفوي يتلا ميسقتلا <u>ديرباه قشدردا ميمصت ليل و 12.</u>تانايبلا ومن قرادإل - قجاحلا بسرح صرقلا قراسم <u>تاس رؤمل ينورتكارال</u>

يف .2 يغ .2 SQL Management Studio \ ب لاصتالا \ DB \ Rt. يف .2 يف .2 . : ةروصلا يف حضوم وه امك ،<u>تياباجيج 110 نع ديزي ال</u> مجحلا نأ نم دكأتو ؛ **صئاصخ** 

| Ũ                                                                                                    | Database Properties - e                                                                                                    | GActiveDB                                                                                                    |  |  |  |
|----------------------------------------------------------------------------------------------------|----------------------------------------------------------------------------------------------------|----------------------------------------------------------------------------------------------------|--|--|--|
| Select a page<br>Provide the second second seco | Script 🔻 🚺 Help                                                                                                    |                                                                                                    |  |  |  |
| Files<br>Filegroups<br>Options                                                                                                    |                                                                                                    |                                                                                                    |  |  |  |
| Change Tracking<br>Permissions<br>Extended Properties<br>Mirroring<br>Transaction Log Shipping                                                                                                    | Database Backup Last Database Backup Last Database Log Backup  Database Name Status Owner Date Created Size Space Available Number of Users A Maintenance | Backup     Last Database Backup   None     Last Database Log Backup   None     Database   eGActiveDB     Status   Normal     Owner   Image: Created     Date Created   2/22/2019 11:37:26 AM     Size   3072.00 MB     Space Available   1201.08 MB     Number of Users   6 |  |  |  |
| Connection                                                                                                    | Collation                                                                                                    | SQL_Latin 1_General_CP 1_C1_AS                                                                                                    |  |  |  |
| Server:<br>Connection:                                                                                                    |                                                                                                    |                                                                                                    |  |  |  |
| Ready                                                                                                    | Size<br>The size of the database.                                                                                                    |                                                                                                    |  |  |  |
|                                                                                                    |                                                                                                    | OK Cancel                                                                                                    |  |  |  |

- .لشف تالاح يأ ثودح مدع نمو ةفشرألا ةمەم نيوكت نم دكأت .3
  - **، لمتكم** لوقت **ريخألا ليغشتلا ةلاح**و **ةطشن**و ، **اهؤاشناٍ مت** فيشرألا ةفيظو نأ نم دكأت ؛ةروصلا يف حضوم وه امك

| List: | Archive Jobs                  |        |          |                 |               |                     |
|-------|-------------------------------|--------|----------|-----------------|---------------|---------------------|
| ſ     | 🖻 X C                         |        |          |                 |               |                     |
|       | Name ^                        | Active | Schedule | Last Run Status | Last Run Time | Next Run Time       |
| P     | Default Quarterly Archive Job | Yes    | Current  | Completed       |               | 10/12/2019 05:00 PM |

| Properties: Default Quarterly Archive Job |             |                                                               |  |  |  |  |
|-------------------------------------------|-------------|---------------------------------------------------------------|--|--|--|--|
| B                                         |             |                                                               |  |  |  |  |
| General Options Schedule History          |             |                                                               |  |  |  |  |
|                                           | Name        | Value                                                         |  |  |  |  |
|                                           | Name *      | Default Quarterly Archive Job                                 |  |  |  |  |
|                                           | Description | System created archive job to archive data older than 90 days |  |  |  |  |
|                                           | Active      | Yes 🔸                                                         |  |  |  |  |

لكشب **ةعجارملا لودج** ديدحت **نم اضياً دكاٰت ،تارايخلا** يف **راظتنالاا ةمئاق** ديدحت نم دكاٰت •

#### ا القريم القريم المالي المالي المراجع المالي المراجع الم المراجع الم المراجع المراجع المراجع المراجع المراجع ا

| Properties: Default Quarterly A | rchive .         | lob                                       |                 |   |                                                                        |  |
|---------------------------------|------------------|-------------------------------------------|-----------------|---|------------------------------------------------------------------------|--|
| E C                             |                  |                                           |                 |   |                                                                        |  |
| General Options Schedule        | History          |                                           |                 |   |                                                                        |  |
| Queues                          | Available queues |                                           | Selected queues |   |                                                                        |  |
| Time frame                      |                  | Name:                                     |                 |   | Name:                                                                  |  |
|                                 | 1                | Call queue                                | >               | ٦ | Email queue                                                            |  |
|                                 | ٦                | Chat queue                                |                 |   |                                                                        |  |
|                                 | ٦                | Cisco_Voice_Callback_1559851001071        | «               |   |                                                                        |  |
|                                 | 1                | Cisco_Voice_DelayedCallback_1559851001071 |                 |   |                                                                        |  |
|                                 | 1                | Default exception queue                   |                 |   |                                                                        |  |
|                                 | 1                | ECE_CHAT_MRD_chat_dn                      |                 |   |                                                                        |  |
|                                 | 1                | ECE_EMAIL_MRD_Email_DN                    |                 |   |                                                                        |  |
|                                 | 1                | ECE_EMAIL_MRD_Service                     |                 |   |                                                                        |  |
|                                 | ٦                | ECE_OUTBOUND_MRD_Outbound_DN              |                 |   |                                                                        |  |
|                                 | (îi)             | ECE_OUTBOUND_MRD_Service                  |                 |   | Activate Windows<br>Go to System in Control Panel to activate Windows. |  |
|                                 |                  |                                           |                 |   |                                                                        |  |

ديدحت نم دكأت .<u>راظتنالا مئاوق مسال لاثم وه مدختسملا راظتنالا مئاوق مسا</u> :**ةظحالم** بسانملا راظتنالا مئاوق مسا.

ةمجرتاا مذه لوح

تمجرت Cisco تايان تايانق تال نم قعومجم مادختساب دنتسمل اذه Cisco تمجرت ملاعل العامي عيمج يف نيم دختسمل لمعد يوتحم ميدقت لقيرشبل و امك ققيقد نوكت نل قيل قمجرت لضفاً نأ قظعالم يجرُي .قصاخل امهتغلب Cisco ياخت .فرتحم مجرتم اممدقي يتل القيفارت عال قمجرت اعم ل احل اوه يل إ أم اد عوجرل اب يصوُتو تامجرت الاذة ققد نع اهتي لوئسم Systems الما يا إ أم الا عنه يل الان الانتيام الال الانتيال الانت الما